# **Securian Online Billing Quick Reference**

When your bill is ready to view on the <u>Lifebenefits.com</u> website, you will receive an email letting you know that the bill has been posted online.

#### Where to find your bill

Click on **Administrative Tools** and choose **Billing** to see the most recent bill. Or choose **Bill history** to see an older bill.

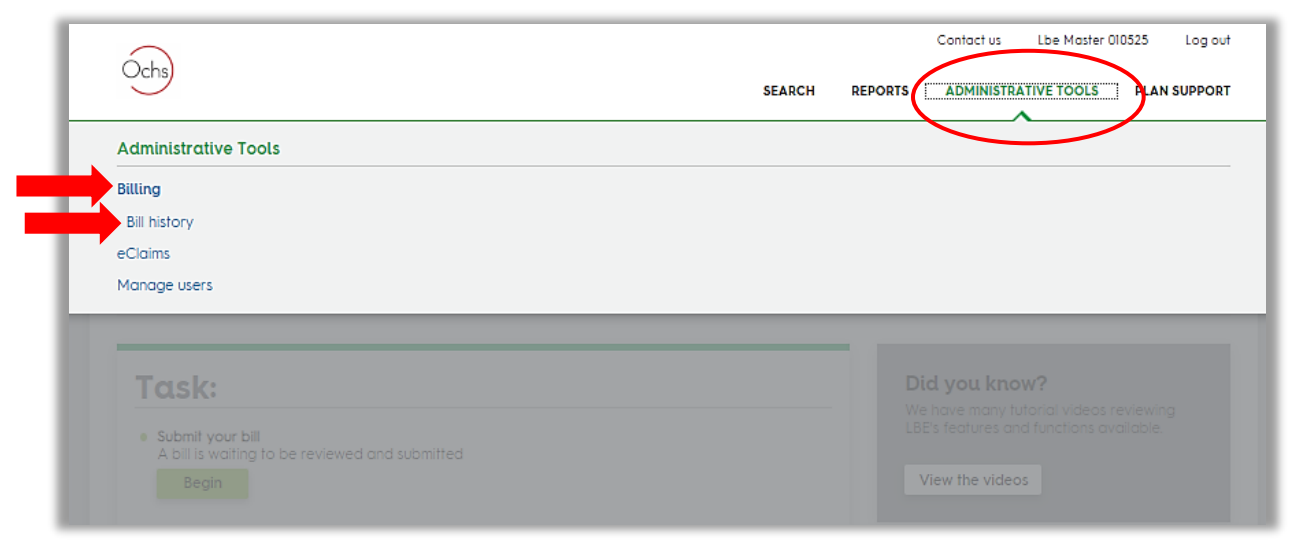

### **Viewing your Bill**

Your online bill shows a summary of the premiums billed for each employee.

To view a detailed billing report, which includes coverage amounts and a breakdown of the billed amounts, you'll want to download the Excel version of the bill by clicking on **Download Excel file**.

You also have the option to download a PDF version of the bill by clicking on Print bill details.

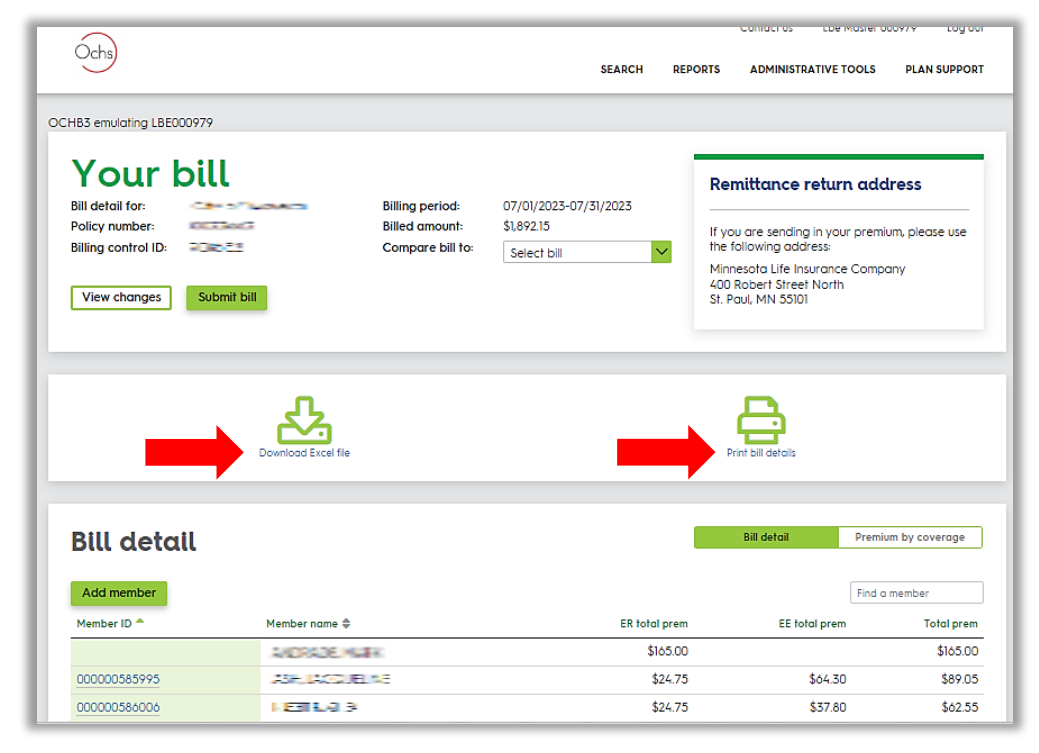

## Viewing employees' billed amounts

You can search for an employee by typing their name in the **Find a member** box. To see details of the employee's billed amount, you can click on the employee's Member ID.

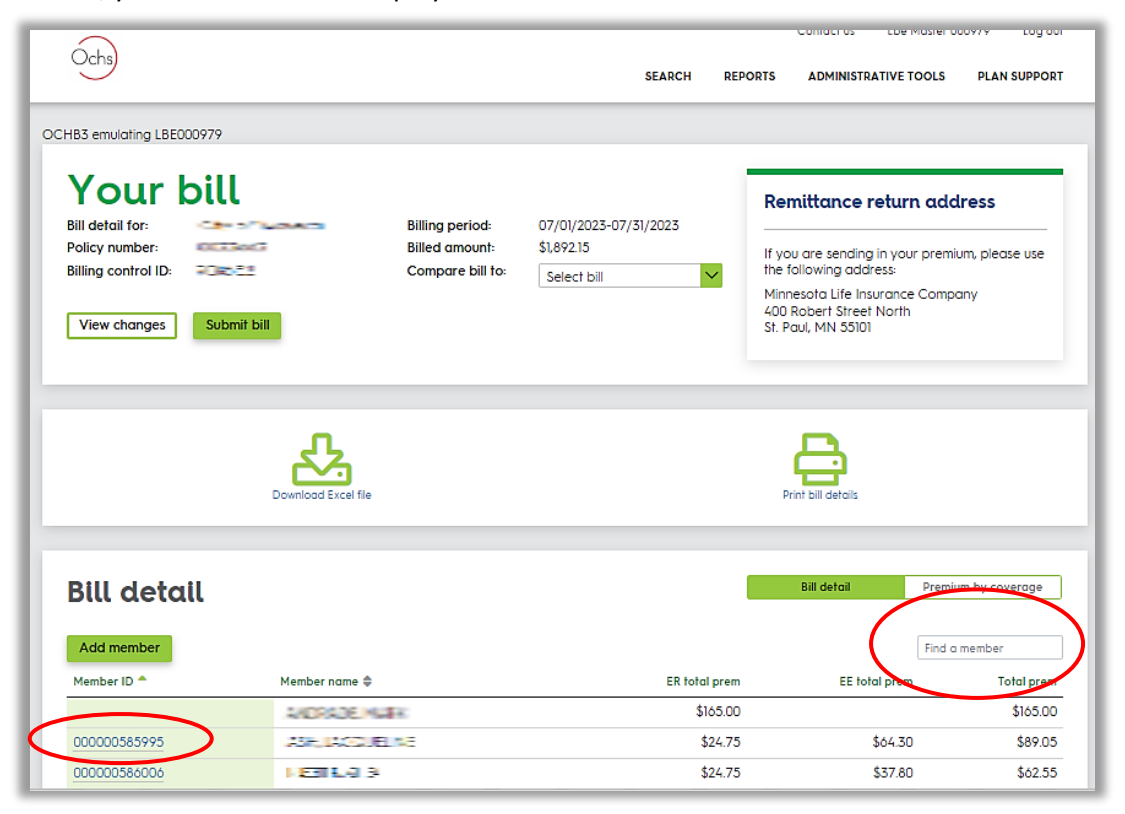

When you're done reviewing the employee's detailed billing, you can click on **Back to bill** and it will bring you back to the billing summary.

|                    |                                       |                                                                               | SEADCH DEDODTS                                                                                                    | ADMINISTRATIVE TO                                                                |               |
|--------------------|---------------------------------------|-------------------------------------------------------------------------------|----------------------------------------------------------------------------------------------------|----------------------------------------------------------------------------------|---------------|
| <u> </u>           |                                       |                                                                               | JEARCH REPORTS                                                                                                    | ADMINISTRATIVE FOR                                                               | VLJ FLAN JUFF |
| 83 emulatina I BEO | 00979                                 |                                                                               |                                                                                                    |                                                                                  |               |
| bo entoroning coco | 00777                                 |                                                                               |                                                                                                    |                                                                                  |               |
| Back to bill       |                                       |                                                                               |                                                                                                    |                                                                                  |               |
| Memb               | per details                           | Edit                                                                          |                                                                                                    |                                                                                  |               |
| fember ID:         | 00000585995                           |                                                                               |                                                                                                    |                                                                                  |               |
| lame:              | R01815/1140141                        |                                                                               |                                                                                                    |                                                                                  |               |
| ate of birth:      | 15/6/51                               |                                                                               |                                                                                                    |                                                                                  |               |
| ocation            | OCHS                                  |                                                                               |                                                                                                    |                                                                                  |               |
| requency:          |                                       |                                                                               |                                                                                                    |                                                                                  |               |
| Delete member      | 18-month continuation                 |                                                                               |                                                                                                    |                                                                                  |               |
| Delete member      | 18-month continuation                 | Payor                                                                         | Insurance amount                                                                                                    | Premium                                                                          | Charge/Cr     |
| Delete member      | 18-month continuation                 | Payor<br>Employer                                                             | Insurance amount<br>\$150,000 / \$0                                                                                                | Premium<br>\$21.75                                                               | Charge/Cr     |
| Delete member      | 18-month continuation                 | Payor<br>Employer<br>Employer                                                 | Insurance amount<br>\$150,000 / \$0<br>\$150,000 / \$0                                                                             | Premium<br>\$21.75<br>\$3.00                                                     | Charge/Cr     |
| Delete member      | 18-month continuation                 | Payor<br>Employer<br>Employer<br>Employee                                     | Insurance amount<br>\$150,000 / \$0<br>\$150,000 / \$0<br>\$150,000 / \$0                                                          | Premium<br>\$21.75<br>\$3.00<br>\$34.50                                          | Charge/Cr     |
| Delete member      | 18-month continuation                 | Payor<br>Employer<br>Employer<br>Employee<br>Employee                         | Insurance amount<br>\$150,000 / \$0<br>\$150,000 / \$0<br>\$150,000 / \$0<br>\$150,000 / \$0                                       | Premium<br>\$21.75<br>\$3.00<br>\$34.50<br>\$3.00                                | Charge/Cr     |
| Delete member      | 18-month continuation ge details Edit | Payor<br>Employer<br>Employee<br>Employee<br>Employee<br>Employee             | Insurance amount<br>\$150,000 / \$0<br>\$150,000 / \$0<br>\$150,000 / \$0<br>\$150,000 / \$0<br>\$150,000 / \$0                    | Premium<br>\$21.75<br>\$3.00<br>\$34.50<br>\$3.00<br>\$3.00<br>\$22.50           | Charge/Cr     |
| Delete member      | 18-month continuation ge details Edit | Payor<br>Employer<br>Employer<br>Employee<br>Employee<br>Employee<br>Employee | Insurance amount<br>\$150,000 / \$0<br>\$150,000 / \$0<br>\$150,000 / \$0<br>\$150,000 / \$0<br>\$150,000 / \$0<br>\$150,000 / \$0 | Premium<br>\$21.75<br>\$3.00<br>\$34.50<br>\$3.00<br>\$3.00<br>\$22.50<br>\$3.00 | Charge/Cr     |

# **Comparing Bills**

You can compare bills to see changes that have been made between the bill that you are currently viewing and a previous month's billing period. To do this, click on the "Compare bill to" dropdown and select the billing period that you want to compare your bill with. After you select a billing period, the page will refresh and display changes that have been made between the two billing periods. *Please note, you will not be able to use this feature until 2 or more billing periods have been posted online.* 

| Ochs                                                                   |                                                       | SEARCH REP                                                                                                    | Contact us Lbe N    | 1aster 000979 Log ov<br>DOLS PLAN SUPPORT |
|------------------------------------------------------------------------|-------------------------------------------------------|----------------------------------------------------------------------------------------------------|---------------------|-------------------------------------------|
| HB3 emulating LBE000979                                                |                                                       |                                                                                                    |                     |                                           |
| Your bill<br>Bill detail for:<br>Policy number:<br>Billing control ID: | Billing period:<br>Billing anyone<br>Compare bill to: | 07/01/2023-07/31/2023<br>0.052-16<br>Select bill<br>Select bill<br>05/01/2023 - 06/30/2023                                                                                                    | Remittance return   | premium, please use<br>Company            |
|                                                                        | Download Excel file                                   | 05/01/2023 - 05/31/2023<br>04/01/2023 - 04/30/2023<br>03/01/2023 - 04/30/2023<br>02/01/2023 - 03/31/2023<br>01/01/2023 - 01/31/2023<br>12/01/2022 - 10/31/2022<br>10/01/2022 - 11/30/2022<br>10/01/2022 - 01/31/2022<br>09/01/2022 - 09/31/2022 | Si, Pobl, Mix Solor |                                           |
| Bill detail                                                            |                                                       |                                                                                                    | Bill detail         | Premium by coverage                       |
| Member ID *                                                            | Member name 🗢                                         | ER total prem                                                                                                    | EE total prem       | Total prem                                |
|                                                                        | ANDRADE MUEK                                          | \$165.00                                                                                                    |                     | \$165.00                                  |
| 000000585995                                                           | ASH, DAGGUELING                                       | \$24.75                                                                                                    | \$64.30             | \$89.05                                   |
| 000000586006                                                           | DESTRUCT S                                            | \$24.75                                                                                                    | \$37.80             | \$62.55                                   |

After you are done reviewing the changes, you can click on **Back to current bill** and it will bring you back to the billing summary.

| Ochs                                                                                                    |                                                           |                                                                                                    |                                                                                |                                                                                      |                                                                                  | C              |              | coe moster oud  |                                                                    |
|----------------------------------------------------------------------------------------------------|-----------------------------------------------------------|----------------------------------------------------------------------------------------------------|--------------------------------------------------------------------------------|--------------------------------------------------------------------------------------|----------------------------------------------------------------------------------|----------------|--------------|-----------------|--------------------------------------------------------------------|
|                                                                                                    |                                                           |                                                                                                    |                                                                                |                                                                                      | SEARCH                                                                           | REPORTS        | ADMINISTRAT  | TIVE TOOLS      | PLAN SUPPOR                                                        |
| CHB3 emulating LB                                                                                                    | E000979                                                   |                                                                                                    |                                                                                |                                                                                      |                                                                                  |                |              |                 |                                                                    |
| Com                                                                                                    | pare bil                                                  | ls                                                                                                    |                                                                                |                                                                                      |                                                                                  |                |              |                 |                                                                    |
| Bill detail for:<br>Policy number:                                                                                                    | €in di texta<br>00650e3                                   |                                                                                                    |                                                                                |                                                                                      |                                                                                  |                |              |                 |                                                                    |
| Back to curren                                                                                                    | t bill                                                    |                                                                                                    |                                                                                |                                                                                      |                                                                                  |                |              |                 |                                                                    |
|                                                                                                    |                                                           |                                                                                                    |                                                                                |                                                                                      |                                                                                  |                |              |                 |                                                                    |
|                                                                                                    |                                                           |                                                                                                    |                                                                                |                                                                                      |                                                                                  |                |              |                 |                                                                    |
|                                                                                                    |                                                           |                                                                                                    |                                                                                |                                                                                      |                                                                                  |                |              |                 |                                                                    |
| Change                                                                                                    | es from 04/                                               | /01/2023 +                                                                                                    | 0.07/                                                                          | 01/202                                                                               | 3                                                                                |                |              |                 |                                                                    |
| Change<br>Values shown in                                                                                                    | es from 04/                                               | <b>/01/2023 t</b>                                                                                                   | :0 07/0                                                                        | 01/202                                                                               | 3                                                                                |                |              |                 |                                                                    |
| Change<br>Values shown in I                                                                                                    | es from 04/                                               | /01/2023 t                                                                                                    | :0 07/0                                                                        | 01/202                                                                               | 3                                                                                |                |              |                 |                                                                    |
| Change<br>Values shown in 1<br>Find a member<br>Member ID @                                                                                                    | es from 04/                                               | /01/2023 t<br>om the older bill.                                                                                    | :0 07/(                                                                        | 01/202                                                                               | <b>3</b>                                                                         | FF spause prem | EE child pre | er FE total pr  | m. Total arem                                                      |
| Change<br>Values shown in i<br>Find a member<br>Member ID &                                                                                                    | es from 04/<br>bold indicate changes fro                  | /01/2023 t<br>om the older bill.<br>Change type €<br>MEMBER DELETED                                                 | ER life prem                                                                   | <b>D1/202</b><br>ER rider prem<br>\$0.00                                             | 3<br>ER total prem<br>\$0.00                                                     | EE spouse prem | EE child pre | em EE total pro | rm Total prem<br>\$0.00                                            |
| Change<br>Values shown in I<br>Find a member<br>Member ID \$                                                                                                    | es from 04/<br>bold indicate changes fro<br>Member name * | /01/2023 t<br>om the older bill.<br>Change type ♦<br>MEMBER DELETED<br>MEMBER ADDED                                 | ER life prem<br>\$0.00<br>\$145.00                                             | <b>D1/202</b><br>ER rider prem<br>\$0.00<br>\$20.00                                  | <b>B</b><br>ER total prem<br>\$0.00<br>\$165.00                                  | EE spouse prem | EE child pre | em EE total pro | m Total pren<br>\$0.00<br>\$165.00                                 |
| Change<br>Values shown in I<br>Find a member<br>Member ID ©                                                                                                    | es from 04/<br>bold indicate changes fro                  | /01/2023 t<br>om the older bill.<br>Change type €<br>MEMBER DELETED<br>MEMBER ADDED<br>MEMBER ADDED                 | ER life prem<br>\$0.00<br>\$145.00<br>\$14.50                                  | ER rider prem<br>\$0.00<br>\$20.00<br>\$2.00                                         | <b>E</b> R total prem<br>\$0.00<br>\$165.00<br>\$16.50                           | EE spouse prem | EE child pre | em EE total pro | m Total pren<br>\$0.00<br>\$165.00<br>\$16.50                      |
| Change<br>Valves shown in I<br>Find a member<br>Member ID @<br>Member ID @<br>Mem | es from 04/<br>bold indicate changes fro                  | /01/2023 t<br>om the older bill.<br>Change type ♦<br>MEMBER DELETED<br>MEMBER ADDED<br>MEMBER ADDED<br>MEMBER ADDED | ER life prem<br>\$0.00<br>\$145.00<br>\$14.50<br>\$14.50                       | ER rider prem<br>\$0.00<br>\$20.00<br>\$2.00<br>\$2.00                               | <b>3</b><br>ER total prem<br>\$0.00<br>\$165.00<br>\$16.50<br>\$16.50            | EE spouse prem | EE child pre | em EE total pro | m Total prem<br>\$0.00<br>\$165.00<br>\$16.50<br>\$16.50           |
| Change<br>Valves shown in I<br>Find a member<br>Member ID @<br>DCCCCCCCCCCCCCCCCCCCCCCCCCCCCCCCCCCC                                                                                                    | es from 04/<br>bold indicate changes fro                  | Change type ♦<br>MEMBER DELETED<br>MEMBER ADDED<br>MEMBER ADDED<br>MEMBER ADDED<br>MEMBER DELETED<br>MEMBER DELETED | ER life prem<br>\$0.00<br>\$145.00<br>\$14.50<br>\$14.50<br>\$14.50<br>\$14.50 | ER rider prem<br>\$0.00<br>\$20.00<br>\$2.00<br>\$2.00<br>\$2.00<br>\$2.00<br>\$0.00 | <b>3</b><br>ER total prem<br>\$0.00<br>\$165.00<br>\$16.50<br>\$16.50<br>\$10.50 | EE spouse prem | EE child pre | om EE total pro | m Total prem<br>\$0.00<br>\$16.50<br>\$16.50<br>\$16.50<br>\$10.50 |

# **Submitting Your Bill**

Submitting your bill will generate a remittance statement that can be sent in with your payment. This will not start the payment process as payments cannot be made on the Lifebenefits website. To produce a remittance statement, click on **Submit bill**.

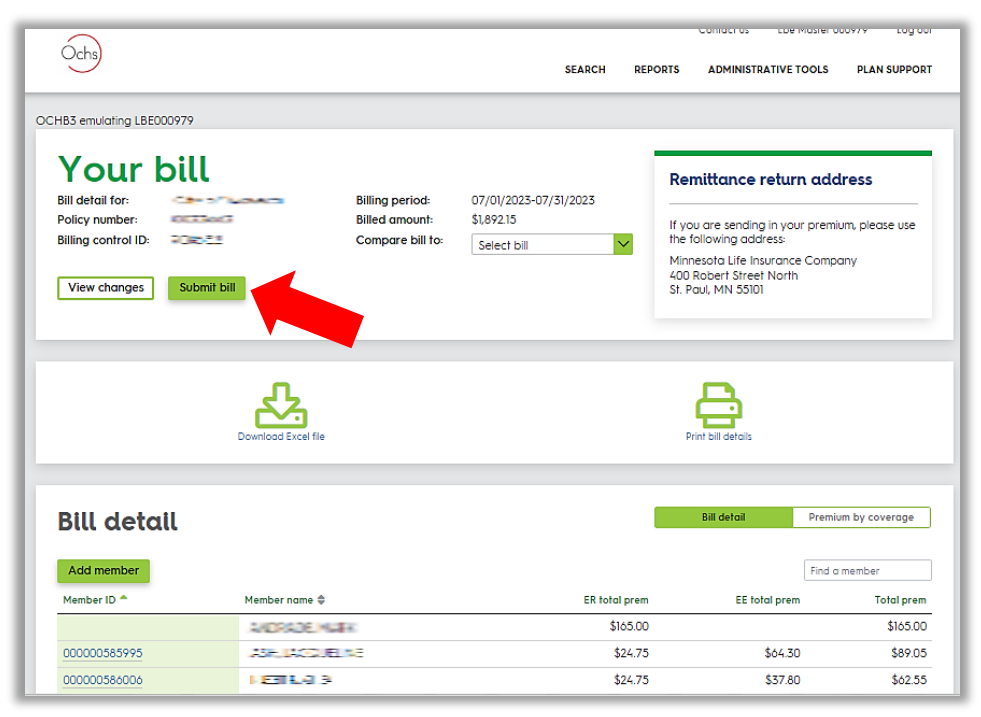

Next, you will have the option to add comments onto the remittance statement. If you will be making any premium adjustments or if you have any billing and payment details to note, please enter your notes into the comments section. Click **Submit** after entering your comments and the premium remittance statement will generate, with comments shown on the bottom of the remittance statement.

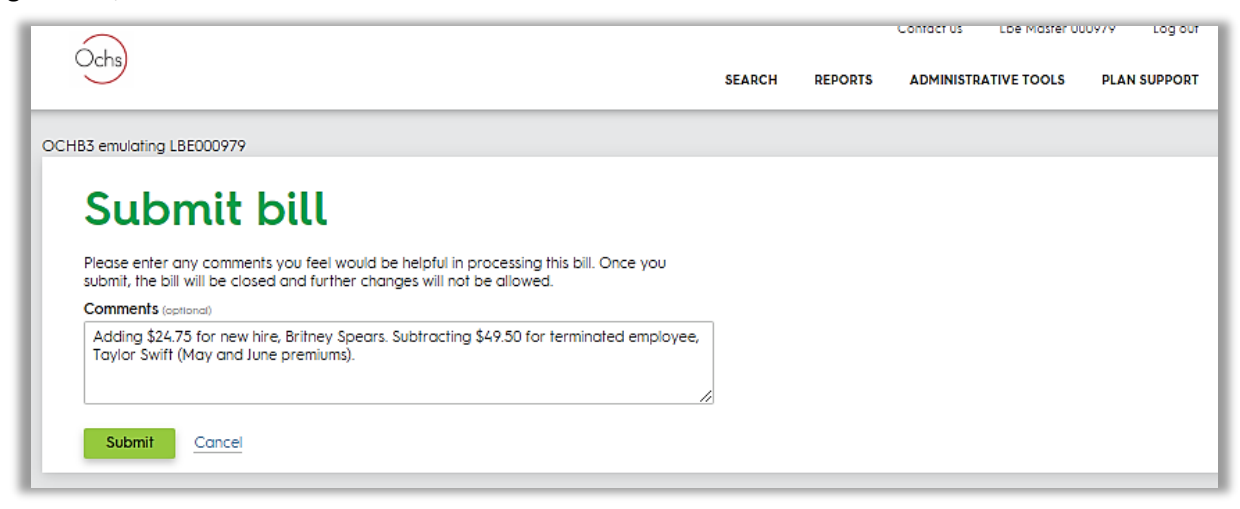

After submitting your bill, it will be moved into the Billing History. This completes the online billing process.

If you have any questions, please contact Ochs at 800-392-7295 or ochs@ochsinc.com.